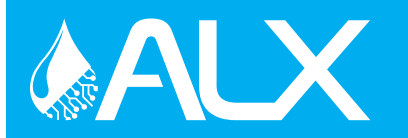

**CAUTION!** Always use care and wear appropriate PPE when working with chemicals!

### **1** Set Up Chemicals

- A. Go to CleanIntel.com
- B. Select the site
- C. Go to the Site Information tab
- D. Click on the Chemicals button
- E. Ensure all chemicals are listed
- F. If all chemicals are available, Continue
- G. If not, contact your chemical representative

# 2 Create Users

- A. Go to CleanIntel.com
- B. Select the site
- C. Go to the Site Information

#### Plant Users:

- D. Select Plant Users
- E. Click New Plant User
- F. Enter a name and 4-digit login code. RFID can be entered manually online or scanned at the unit.
- G. Select User Access level and click Create

#### Web Users:

If a user already has a CleanIntel login tied to their email address, you must contact Clean Logix to authorize access to the new site.

- D. Select Web Users
- E. Click New User
- F. Enter name, email, password, and access Level
- G. The new user will receive an activation email with directions to activate the account

# **3** Set Up Applications

- A. Go to CleanIntel.com
- B. Select the site
- C. Go to the Allocation tab
- D. Select Applications
- E. Click New App button
- F. Enter a 4-digit code, name, and location
- G. Add the dispense steps of the Application

#### Dispense Types:

- Weight Dispenses until the specified weight is achieved. (<u>NOTE:</u> Only applicable to Weight-Based ALX-PRO models)
- Fixed Time Dispenses for the specified amount of time. Reported dispense volume is manually entered.
- Calibrated Time Dispenses for a calculated amount of time, based on the specified volume. Requires manual calibration of each pump.
- H. <u>Fixed Time</u>: enter chemical, enter time minutes and seconds, enter reporting volume.
- I. <u>Weight or Calibrated Time:</u> Enter chemical, enter desired volume
- J. Click Create App after all steps are entered

## 4 Physical Set Up

A. Install the unit

Please refer to the User Manual provided to you with the unit.

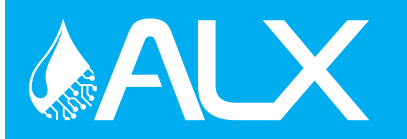

CAUTION! Always use care and wear appropriate PPE when working with chemicals!

### 5 Sync the Unit

- A. Ensure the unit is powered ON
- B. Click Sync on the unit's home screen

**NOTE:** If the Sync fails, check your cell router connection. Ensure it is plugged in, powered on, and has signal.

# 6 Assign Pumps

- A. Go to the Admin menu
- B. From the Settings tab select Pumps
- C. Select a pump and click Identify
- D. Locate the pump solenoid controller with a flashing light
- E. Assign the selected pump to the chemical
- F. Select the manifold for the chemical
- G. Settings are saved on entry
- H. Get a container ready, click **Prime Pump** 
  - Press START to begin priming the pump and press STOP when chemical begins to flow from the dispense hose
- G. Repeat for every pump

#### More Information

Please reference the User
Manual provided with product
or contact Clean Logix at
(616)-438-9200 or
sales@clean-logix.com

### Calibrate Scale\*

\*ONLY APPLICABLE ON SYSTEMS WITH A SCALE

- A. Go to the Admin menu
- B. Select Scales
- C. Select the scale to calibrate
- D. Ensure there is nothing on the scale (except the trays for tower kits)
- E. Click Tare
- F. Place a weight (10-30 lbs.) on the scale
- G. Use keypad to enter weight
- H. Click Measure Now
- I. Verify Live Weight, if incorrect remove weight and begin at step E.
- J. Repeat for additional scales, if applicable

# 8 Calibrate Pumps

\*NOT NECESSARY FOR SYSTEMS USING EXCLUSIVELY WEIGHT-BASED APPLICATIONS

- A. Get a container ready for dispensing into
- B. Go to the Admin menu
- C. Select **Pumps**
- D. Select the pump to be calibrated
- E. Select Time Cal or Weight Cal
- F. Follow the on-screen instructions
- G. Add two calibration points for time based
  - Ensure calibration points are significantly different and encompass volumes the pump will be dispensing
- H. Repeat for all other pumps

**NOTE:** To perform a water flush at any time, enable the "Water Flush" function from General Settings.